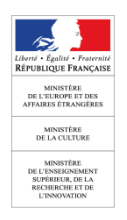

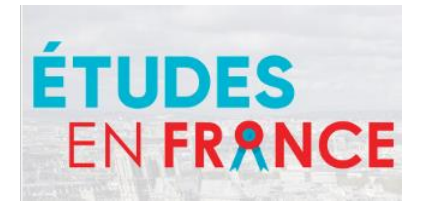

18/04/2019

## Attribution des exonérations dans la plateforme Etudes en France

La mise en ligne de la nouvelle version permettant aux établissements et aux ambassades de proposer des exonérations de frais d'inscription est prévue très prochainement.

En attendant ces nouvelles fonctions, Etudes en France permet déjà de gérer de façon provisoire les exonérations.

Le présent memento constitue un rappel des fonctionnalités existantes de la plateforme qui vous permettront :

- Dans un premier temps, de marquer les candidatures pour lesquelles une exonération sera proposée ;
- Dans un second temps, et suite à la mise en ligne de la nouvelle version, d'attribuer le plus simplement possible des exonérations, y compris aux candidatures déjà acceptées.

Pour rappel, en attendant la mise en ligne de la fonctionnalité permettant le marquage des exonérations, il est d'ores et déjà possible de mentionner, dans le message d'admission envoyé à l'étudiant, si vous souhaitez l'exonérer de frais d'inscription.

#### 1. MARQUAGE DES CANDIDATURES POUR LESQUELLES UNE EXONERATION DE FRAIS D'INSCRIPTIONS SERA PROPOSEE (avant mise en ligne des nouvelles fonctionnalités)

Les utilisateurs ayant le profil administrateur ont la possibilité de paramétrer des « étiquettes » qui peuvent être ensuite attribuées aux candidatures par les gestionnaires. Ces étiquettes peuvent être utilisées comme critères de recherche des candidatures.

Rappel : ces étiquettes servent exclusivement à la gestion interne. Elles sont donc visibles par les utilisateurs au sein de l'établissement qui les attribue mais ne sont pas visibles par les autres établissements, les ambassades ou les candidats.

## **1.1 Création d'étiquettes**

| Gérer les étique          | ttes                                  |                       |                        |
|---------------------------|---------------------------------------|-----------------------|------------------------|
| Liste des étiquettes exis | tantes                                | Créer une étiquette   |                        |
|                           | Jaune                                 |                       |                        |
|                           | Rouge                                 |                       | Libellé * :            |
|                           | Vert                                  |                       | Description :          |
|                           | Bleu                                  |                       |                        |
|                           | Magenta                               |                       |                        |
|                           | Cyan                                  |                       |                        |
|                           | Pourpre                               |                       |                        |
|                           | Orange                                |                       | Couleur de la police : |
| accepté + exo             | accepté et exonéré                    | Modifier<br>Supprimer | Couleur de fond * :    |
| annul accepta             | Annulation d'une acceptation avec exo | Modifier<br>Supprimer |                        |
| modif type exo            | partiel en total                      | Modifier<br>Supprimer |                        |
| refus après exo           | Refus après acceptation avec exo      | Modifier<br>Supprimer |                        |

La création des étiquettes est possible pour les utilisateurs ayant le profil administrateur, dans le menu Administrateur > Etiquettes

Par défaut, 8 étiquettes sont disponibles. En cliquant sur [Créer une étiquette], vous pourrez choisir parmi 36 000 couleurs et vous pourrez les nommer. Ces étiquettes permettent un suivi des dossiers de candidatures et sont exclusivement réservées à la gestion interne. Dialoguez entre collègues pour définir les codes couleurs et les intitulés des étiquettes.

#### Écran de création des étiquettes

Dans cet exemple, une étiquette a été créée en vue d'être attribuée aux candidats admis et pour qui une exonération sera proposée :

| Gérer les étiquettes       |                                     |    |                       |  |  |  |  |
|----------------------------|-------------------------------------|----|-----------------------|--|--|--|--|
| Liste des étiquettes exist | Créer une étiquette                 |    |                       |  |  |  |  |
|                            | Jaune                               |    |                       |  |  |  |  |
|                            | Rouge                               |    |                       |  |  |  |  |
|                            | Vert                                |    |                       |  |  |  |  |
|                            | Bleu                                |    |                       |  |  |  |  |
|                            | Magenta                             |    |                       |  |  |  |  |
|                            | Cyan                                |    |                       |  |  |  |  |
|                            | Pourpre                             |    |                       |  |  |  |  |
|                            | Orange                              |    |                       |  |  |  |  |
| accepté + exo              | accepté et exonéré                  |    | Modifier<br>Supprimer |  |  |  |  |
| annul accenta              | Annulation d'une accentation avec e | X0 | Modifier              |  |  |  |  |

## **1.2 Attribution des étiquettes**

Vous avez la possibilité d'affecter une ou plusieurs étiquettes aux candidatures, soit dossier par dossier, soit sur une sélection de dossiers.

#### → Individuellement en accédant au dossier de l'étudiant

Il est possible d'attribuer une étiquette directement dans un dossier dans le deuxième bloc à côté du champ « commentaire interne de l'établissement ».

| Ca              | Université d'Aix<br>licence Science<br>Physique, Chim<br>Site de Marseill<br>Année 1 | Pas de photo                      |                         |                                                  |                |                                    |
|-----------------|--------------------------------------------------------------------------------------|-----------------------------------|-------------------------|--------------------------------------------------|----------------|------------------------------------|
| Prés            | senté par :                                                                          | Espace Campus                     | s France Séné           | gal                                              |                |                                    |
| Dernier diplôm  | ne obtenu :                                                                          | Non renseigné                     |                         | Niveau de langue : Aucun t                       | est            |                                    |
| Motivations réd | digées par<br>l'étudiant :                                                           | Motivations ano                   | onyme                   |                                                  |                |                                    |
| Commentaire     | du SCAC :                                                                            | Commentaire a                     | nonyme                  |                                                  |                |                                    |
| Avis            | du SCAC :                                                                            | Avis favorable                    | le<br>21/12/2017        | Appréciation du SCAC sur le<br>projet d'études : | Cohérent       |                                    |
| Entre           | etien ECF :                                                                          | Effectué                          | le<br>20/12/2017        |                                                  |                |                                    |
| Dossier de      | l'étudiant :                                                                         | Validé par<br>l'agent ECF         | depuis le<br>14/12/2017 |                                                  |                |                                    |
|                 |                                                                                      | Soumis par<br>l'étudiant          | depuis le<br>29/11/2017 |                                                  |                |                                    |
| Commentaire     |                                                                                      |                                   |                         | Caractè                                          | res : 0 / 1500 | F                                  |
| établissement : |                                                                                      |                                   |                         |                                                  |                | dossier                            |
| Enregistré le : |                                                                                      |                                   |                         |                                                  |                | CERFA                              |
| (1<br>0<br>>    | Le commer<br>ou de la con                                                            | ntaire et les étique<br>nposante) | ettes ne sont vis       | sibles que par les agents de l'é                 | tablissement   |                                    |
|                 |                                                                                      |                                   |                         |                                                  |                | <u>Attribuer des</u><br>étiquettes |

Vous pouvez retirer les étiquettes en cliquant sur la croix rouge à côté de l'étiquette :

| (Le commentaire et | (Le commentaire et les étiquettes ne sont visibles que p |  |  |  |  |  |  |  |
|--------------------|----------------------------------------------------------|--|--|--|--|--|--|--|
| 🗙 ST AR envoyé     | × Refusé                                                 |  |  |  |  |  |  |  |
|                    |                                                          |  |  |  |  |  |  |  |

→ Sur une sélection de dossiers, dans la liste des résultats de recherche

Dans le module *Étudiants > Recherche des candidatures*, rechercher les candidatures auxquelles attribuer l'étiquette. Dans cet exemple, nous choisissons les candidats admis avec avis SCAC favorable (infra). Il est également possible de ne choisir que les candidats d'excellence admis ou non.

| Sélection par formation                    |                        |   | Sélection par année d'entrée |                         |                                |  |
|--------------------------------------------|------------------------|---|------------------------------|-------------------------|--------------------------------|--|
| Composante :                               | Toutes les composantes | • | Année 1                      | 🗷 Année 2               | ☑ Année >= 3                   |  |
| Processus de candidature :                 | Indifférent            | • | Sélection par éta            | at de traitement        | Sélection par avis SCAC        |  |
| Sélectionner : Toutes les formations / Auc | cune formation         |   | 🔲 Candidatures à tr          | raiter                  | Candidat d'exception seulement |  |
|                                            |                        |   | Candidatures trai            | itées                   | Avis SCAC favorable            |  |
| + Général                                  |                        |   | Refusées                     |                         | Avis SCAC défavorable          |  |
| 🛨 Taught In English                        |                        |   | Acceptées                    |                         | Pas d'avis SCAC (Réorientée)   |  |
|                                            |                        |   | Indiffe                      | érent                   | En cours d'instruction         |  |
|                                            |                        |   | Chois                        | si (sans décision Visa) |                                |  |
|                                            |                        |   | Aban                         | donné                   |                                |  |
|                                            |                        |   | 🔘 Visa                       | accordé                 |                                |  |
|                                            |                        |   | 🔘 Visa I                     | refusé                  |                                |  |
|                                            |                        |   |                              |                         |                                |  |
|                                            |                        |   |                              |                         |                                |  |
| Sélection par origine et niveaux           |                        |   |                              |                         |                                |  |

> Choisissez dans le menu déroulant l'action correspondante (attribuer/retirer) :

| 🔊 R    | Résultats                                   |                                      |                                                                                                    |              |              |   | ¥                        |
|--------|---------------------------------------------|--------------------------------------|----------------------------------------------------------------------------------------------------|--------------|--------------|---|--------------------------|
| Sélect | tionner <u>Tous</u><br>Aucun                |                                      |                                                                                                    |              |              |   |                          |
|        | Dossier                                     | NOM - prénom                         | Contenu                                                                                                    | Ftiquette    | Etat         | M | Action                   |
| V      | JP15-00005-P01<br>Pré-consulaire<br>Echange | WATANABE Asami<br>née le 11/07/1996  | Kyushu University - Université de Bordeaux<br>Kyushu University<br>Université de Bordeaux<br>du 10/10/2015 au 10/07/2016 | Airy - Test  | Validé       |   | Accéder au dossier       |
|        | JP15-00055-C01<br>Candidature               | TEST Test<br>né le 01/05/1980        | Licence                                                                                                    | Airy - Test  | Validé       |   | Accéder au dossier       |
|        | JP15-00009-C01<br>Candidature               | URASHIMA Keitaro<br>né le 01/05/1979 | Instituts universitaires technologiques (IUT)<br>Licence                                                                 | Airy - Test  | Validé       |   | Accéder au dossier       |
| Sélec  | Sélectionner <u>Tous</u><br>Aucun           |                                      | Attribuer des étquettes Valder les paiements<br>Attribuer des étquettes<br>Petier des étquettes                          | Sélectionner | noères et di |   | ament international 2015 |

Sélectionnez ensuite la ou les étiquettes souhaitées et enregistrez.

Ces étiquettes sont l'un des critères possibles de recherche des dossiers d'étudiants :

| Dossiers contenant les étiquettes       | Choisir           |                |               |                 |
|-----------------------------------------|-------------------|----------------|---------------|-----------------|
| Attribuées entre le :                   | et le :           |                |               |                 |
| Dossiers ne cor                         |                   | Choix des étiq | uettes        |                 |
| élection par di                         |                   |                |               |                 |
| 🛛 Avec ou sans da 💼                     |                   |                | accepté + exo | 📄 annul accepta |
| 🥅 modif type exo                        | 📄 refus après exo |                |               |                 |
| élection par de Selectionner toutes les | étiquettes        |                |               |                 |
|                                         |                   | Enregistrer Ar | nuler         |                 |

L'attribution des exonérations sera possible

- soit au moment de la réponse à l'étudiant, soit ultérieurement ;
- et par dossiers individuels aussi bien que pour une sélection de dossiers.

#### 2.1 Attribution d'une exonération dossier par dossier

Dans la partie 6 du dossier individuel, « Réponse à la candidature », une case supplémentaire permet si vous le souhaitez d'attribuer une exonération totale ou partielle.

| 5 Réponse à la candidatu                               | Ire                                                            | ×   |
|--------------------------------------------------------|----------------------------------------------------------------|-----|
| Accepter la candidature<br>Date de début des cours * : | Date limite d'arrivée autorisée par l'établissement * :        |     |
| Commentaire de l'établissement :                       | Ce commentaire sera communiqué à l'étudiant Caractères : 0 / 3 | 000 |
|                                                        |                                                                |     |
|                                                        |                                                                |     |
|                                                        |                                                                | 4   |
| 🗵 Exonérer l'étudiant :                                | Exonération partielle                                          |     |
|                                                        | Exonération partielle                                          |     |
| Refuser la candidature                                 | Exonération totale                                             |     |

Cette case est accessible au moment de la réponse donnée à la candidature. Si la candidature a été acceptée sans proposition d'exonération, il reste toujours possible dans la partie « Réponse à la candidature », de cliquer sur « Modifier » afin de proposer une exonération, modifier le message communiqué à l'étudiant ou tout autre élément de la réponse qui lui a été apportée.

#### 2.2 Attribution d'une exonération sur une sélection de dossiers

L'attribution d'une exonération est également possible sur une sélection de dossiers. Nous reprenons dans cet exemple les dossiers auxquels nous avons attribué l'étiquette accepté + exo

Dans les résultats de recherche, sélectionnez les dossiers, puis « Accepter les candidatures ». Vous avez alors la possibilité d'attribuer une exonération à l'ensemble de ces candidats :

| 🎓 R           | ésultat                                                                                                    | ts                |                                                                                                    |                         |                                   |                                                                                                  |                                    |               |                        | ;                     |
|---------------|----------------------------------------------------------------------------------------------------|-------------------|----------------------------------------------------------------------------------------------------|-------------------------|-----------------------------------|--------------------------------------------------------------------------------------------------|------------------------------------|---------------|------------------------|-----------------------|
| Sélec         | ionner <u>To</u><br><u>Au</u>                                                                                                    | us<br>Jcun        |                                                                                                    |                         |                                   |                                                                                                  |                                    |               |                        |                       |
|               | A<br>traiter<br>avant                                                                                                    | Dossier           |                                                                                                    | NOM - prénom            |                                   | Formation                                                                                        | Année d'entrée                     | Etiquette     | Etat                   | Action                |
| V             |                                                                                                    | SN17-25025-C01-80 | $\bigcirc$                                                                                         | SN17-25025 SN17-2502    | 25                                | licence Sciences et technologies mention<br>Mathématiques, Physique, Chimie, Informatique (MPCI) | Année 1                            | accepté + exo | Avis SCAC<br>favorable | Accéder au<br>dossier |
| V             |                                                                                                    | SN17-06077-C02-97 | $\bigcirc$                                                                                         | SN17-06077 SN17-060     | 77                                | DUT Réseaux et télécommunications                                                                | Année 1                            | accepté + exo | Avis SCAC<br>favorable | Accéder au<br>dossier |
| V             |                                                                                                    | SN17-23404-C01-63 | $\bigcirc$                                                                                         | SN17-23404 SN17-234     | 04                                | DUT Réseaux et télécommunications                                                                | Année 1                            | accepté + exo | Avis SCAC<br>favorable | Accéder au<br>dossier |
| Sélect<br>Acc | Sélectionner <u>Tous</u><br>Accepter les candidatures sélectionnées<br>Date de début des cours *<br>Date limite d'arrivée autorisée par l'établissement *<br>Commentaire de l'établissement |                   | ctionnées<br>te de début des cours * :<br>ée par l'établissement * :<br>taire de l'établissement : | Acces                   | oter les demandes de candidatures |                                                                                                  | Sélectionner<br>Caractères : 0 / 3 | 1000          |                        |                       |
|               |                                                                                                    |                   |                                                                                                    | 🖉 Exonérer l'étudiant : | Exone<br>Exone                    | ération partielle 🔹                                                                              |                                    |               |                        |                       |

Si les candidatures étaient déjà acceptées, la possibilité de les exonérer reste possible de la même façon. Les candidats recevront alors un courriel les informant qu'ils ont reçu une réponse et les invitant à se connecter pour plus de détails.

## 2.3 Visibilité de l'exonération par l'étudiant

L'exonération est rendue visible pour l'étudiant, dans la liste des réponses apportées par les établissements ainsi que dans le détail de chaque réponse :

| Mes for                                                                                                    | Mes formations demandées en 1ère année de licence au sein d'une université (DAP blanche)                                                                                                    |                                           |                                                                                                    |                       |                                    |              |  |  |  |
|----------------------------------------------------------------------------------------------------|----------------------------------------------------------------------------------------------------|-------------------------------------------|----------------------------------------------------------------------------------------------------|-----------------------|------------------------------------|--------------|--|--|--|
| Formation                                                                                                    |                                                                                                    | Année<br>d'entrée                         | Etablissement                                                                                        | Ville                 | Réponse                            | Action       |  |  |  |
| licence Sciences, technologies, santé mention sciences pour l'ingénieur                                             |                                                                                                    | Année 1<br>(bac + 1)                      | Université de Poitiers - UFR de sciences<br>fondamentales et appliquées - Université de Poitiers     | Poitiers              |                                    |              |  |  |  |
| licence Sc                                                                                                    | iences, technologies, santé mention sciences pour l'ingénieur                                                                                                    | Année 1<br>(bac + 1)                      | Université de Bordeaux - Département licence<br>Sciences et technologies de l'Université de Bordeaux | Talence               |                                    |              |  |  |  |
| Licence Sciences, technologies, santé mention sciences pour l'ingénieur parcours<br>Sciences pour l'ingénieur - EEA |                                                                                                    |                                           | Université de Lorraine - UFR Sciences<br>fondamentales et appliquées                                 | Metz                  | Accepté<br>(exonération partielle) | Voir détails |  |  |  |
| Mes for                                                                                                    | nations demandées en Instituts universitaires technologiqu                                                                                                    | es (IUT)                                  |                                                                                                    |                       |                                    |              |  |  |  |
| Formation                                                                                                    | ormation d'entrée Ftablissement Ville Rénonse Δction                                                                                                    |                                           |                                                                                                    |                       |                                    |              |  |  |  |
| DUT Génie biologique option analyses biologiques et biochimiques                                                    |                                                                                                    | Année 1<br>(bac + 1)                      | Université Claude Bernard - Lyon 1 - IUT Lyon 1 (site de Villeurbanne Doua)                          | Villeurbanne          |                                    |              |  |  |  |
| DUT Géni                                                                                                    | e biologique option analyses biologiques et biochimiques                                                                                                    | Année 1<br>(bac + 1)                      | Université de Lille 1 - IUT A - Université de Lille 1                                                | Villeneuve-<br>d'Ascq |                                    |              |  |  |  |
| DUT Géni                                                                                                    | e biologique option analyses biologiques et biochimiques                                                                                                    | Année 1<br>(bac + 1)                      | Université Caen Normandie - IUT CAEN et Antennes                                                     | Caen                  |                                    |              |  |  |  |
| DUT Géni                                                                                                    |                                                                                                    | Dét                                       | ails de la réponse donnée par ur                                                                     | n établisse           | ement                              |              |  |  |  |
|                                                                                                    |                                                                                                    |                                           |                                                                                                    |                       |                                    |              |  |  |  |
| Félicitation                                                                                                    |                                                                                                    |                                           | Votre candidature a été accep                                                                        | otée !                |                                    |              |  |  |  |
| Si vous vou                                                                                                    |                                                                                                    |                                           | (exonération partielle)                                                                              |                       |                                    |              |  |  |  |
|                                                                                                    | Formation : Licence Sciences, techno                                                                                                    | ologies, san                              | té mention sciences pour l'ingénieur parcours So                                                     | ciences pour l'i      | ngénieur - EEA                     |              |  |  |  |
|                                                                                                    | Annee d'entree : Annee 1 (bac + 1)                                                                                                    |                                           |                                                                                                    |                       |                                    |              |  |  |  |
|                                                                                                    | Etablissement : Universite de Lorraine - U                                                                                                    | IFR Science                               | s fondamentales et appliquées                                                                        |                       |                                    |              |  |  |  |
|                                                                                                    | VIIIe: Metz                                                                                                    |                                           |                                                                                                    |                       |                                    |              |  |  |  |
|                                                                                                    | Date de début des cours : 15/09/2019                                                                                                    |                                           |                                                                                                    | Dat                   | e limite d'arrivée autorisée       | : 30/09/2019 |  |  |  |
|                                                                                                    | Informations communiquées par l'établissement :                                                                                                    |                                           |                                                                                                    |                       |                                    |              |  |  |  |
|                                                                                                    | J'ai le plaisir de vous informer d'une part que votre candidature a é<br>d'une exonération partielle des frais d'inscription dans notre établi<br>Vous êtes donc redevable d'un montant de 270€ au titre des frais d | té retenue e<br>ssement.<br>l'inscription | et d'autre part que vous bénéficiez                                                                  |                       |                                    |              |  |  |  |
|                                                                                                    |                                                                                                    |                                           | Fermer                                                                                               |                       |                                    |              |  |  |  |

# 3. RECHERCHE ET COMPTAGE DES EXONERATIONS

(Après mise en ligne des nouvelles fonctionnalités)

Trois nouveaux critères de recherche des dossiers d'étudiants seront fournis : « exonération partielle », « exonération totale » et « sans exonération » :

| Sélection par formation            |                                |   | Sélection par a    | nnée d'entrée             |                                |
|------------------------------------|--------------------------------|---|--------------------|---------------------------|--------------------------------|
| Compo                              | sante : Toutes les composantes | • | 🗹 Année 1          | 🔲 Année 2                 | Année >= 3                     |
| Processus de candid                | ature : Indifférent            | - | Sélection par é    | tat de traitement         | Sélection par avis SCAC        |
| Sélectionner : Toutes les formatio | ns / Aucune formation          |   | 🗹 Candidatures à   | traiter                   | Candidat d'exception seulement |
|                                    |                                |   | Candidatures tr    | aitées                    | Avis SCAC favorable            |
| + Général                          |                                |   | 🗷 Refusées         | 3                         | Avis SCAC défavorable          |
| 🗄 Taught In English                |                                |   | Acceptée           | s                         | Pas d'avis SCAC (Réorientée)   |
|                                    |                                |   | Indi               | fférent                   | En cours d'instruction         |
|                                    |                                |   | Cho                | oisi (sans décision Visa) | Exonération                    |
|                                    |                                |   | 🔘 Aba              | ndonné                    | Exonération Partielle          |
|                                    |                                |   | 🔘 Visa             | a accordé                 | Exonération Totale             |
|                                    |                                |   | 🔘 Visa             | a refusé                  | Sans exonération               |
|                                    |                                |   |                    |                           |                                |
|                                    |                                |   |                    |                           |                                |
| Sélection par origine et ni        | veaux                          |   |                    |                           |                                |
| Origine :                          | Indifférent                    | - | 🔲 Dispensé de ce   | rtification en français   |                                |
| Type de diplôme :                  | Indifférent                    | • | 🔲 Niveau de frança | ais entre :               | 👻 et: 💌                        |
| Niveau d'études minimum :          | Indifférent                    | • | 🔲 Niveau d'anglais | 3:                        | Score minimum :                |
|                                    |                                |   |                    |                           |                                |
| Sélection par étiquette            |                                |   |                    |                           |                                |

Comme cela vous est d'ores et déjà possible, vous pourrez ensuite sélectionner « Compter les candidatures selon les critères choisis » afin d'obtenir le nombre de candidats bénéficiant d'une exonération :

| Rechercher les candidatures selon les critères choisis         | Sélectionner |
|----------------------------------------------------------------|--------------|
| Rechercher les candidatures selon les critères choisis         |              |
| Rechercher toutes les candidatures                             |              |
| Compter les candidatures selon les critères choisis            |              |
| Générer un tableau des candidatures selon les critères choisis |              |
| Enregistrer les critères de recherche                          |              |

Le nombre de candidatures s'affiche alors dans la partie « Résultats », en lieu et place des dossiers :

| 🖉 Dossiers contenant les étiquet | tes <u>Choisi</u>    | 1       |                      |                  |
|----------------------------------|----------------------|---------|----------------------|------------------|
| Attribuées entre                 | et le :              |         |                      |                  |
| Dossiers ne contenant pas les    | étiquettes           |         |                      |                  |
| Sélection par date limite de     | e traitement         | et lo : | A traiter daga laa : | Cono data limita |
| Avec ou sans date limite         | A traiter entre le . | et le . | jours                |                  |
| Sélection par date avis SC/      | AC                   |         |                      |                  |
| ócultate                         |                      |         |                      |                  |